### <u>1. KURZANLEITUNG ZUR VORGEHENSWEISE</u> <u>BEIM KARTIEREN –SCHRITTFOLGE</u>

#### 0. Wähle ein Objekt zum Kartieren aus!

- 1. Trage Datum und Nummer des verwendeten GPS-Gerätes (einstellige, aufgeklebte Zahl) in den Kartierbogen ein!
- 2. Prüfe ob das GPS-Gerät eingeschaltet ist und auch genügend Satelliten empfängt!
  - → Bitte schalte das Gerät ein und warte bis ausreichend Satelliten (mind. 5) leuchten (nicht blinken). Erst dann ist das GPS einsatzbereit. Anderenfalls kann mit dem Gerät noch kein exakt platzierter Punkt gesetzt werden.

### **3.** Finde heraus um welche Art Landschaftselement es sich handelt und übertrage Kategorie, Unterkategorie und Typ in den Kartierbogen

- $\rightarrow$  Schlage dafür in der Landschaftselementeliste nach.
- → Kategorie: *GROβBUCHSTABE*, Unterkategorie: *Kleinbuchstabe*, Typ: Zahl

# 3. Setze einen Punkt mit Hilfe des GPS-Geräts am Objekt und messe gegebenenfalls die Grundfläche ein!

- → Hierfür 2xMenü-Taste oder 2xBeenden-Taste drücken und "Markieren" mit Joystick auswählen und durch Druck desselben bestätigen. Bleibe dann in der Ansicht und wähle die "Bezeichnung" des Punktes an (vom Gerät vorgegebene 3-stellige Nummer).
- → Zum Einmessen der Grundfläche die "Tracks"-Funktion nutzen.

# 4. Bezeichne den gesetzten Punkt exakt und übertrage die Bezeichnung auch in den Kartierbogen!

- → Wenn die Bezeichnung (3-stellige Nummer) gewählt ist (**Druck des Joysticks**) kann sie geändert werden. (Es erscheint eine Eingabetastatur)
- → verwende Systematik: *Kategorie-Unterkategorie-Typ-Name*
- $\rightarrow$  Der "Name" ist hierbei als einziges frei wählbar.
- → Beispiel: Bd2-Zittau (wäre der Bahnhof in Zittau)
- → Fertige Eingabe mit "OK" (auf Eingabetastatur) bestätigen. Anschließend unten rechts auf "OK" gehen und durch Druck des Joysticks die Bezeichnung abschließen.

#### 5. Mache ein oder mehrere Fotos vom Objekt und setze für jeden Foto-Ort einen zusätzlichen GPS-Punkt mit systematischer Bezeichnung!

- → Bezeichne die Fotopunkte wie den Punkt für das Objekt, nur mit dem Anhang "-F1"-"F5"
- → Beispiel: Bd2-Zittau-F1 (wäre das erste Foto des Bahnhofs Zittau)

Ac3-Neiße WW GR-F3 (Wäre das dritte Foto der Neiße am WW Görlitz)

6. Ermittle mit dem Kompass die Himmelsrichtung in die fotografiert wurde und übertrage diese, sowie die Nummern der Fotos (meist in der Kamera-Fotoansicht zu finden) auf den Kartierbogen! Denke dir eine Kurzbeschreibung für das die Fotos aus!

 $\rightarrow$  Ganz oben im 1. Fenster des Kartierbogens.

# 7. Suche die Lage des Objektes auf dem TK25 / TK10 – Kartenblatt und trage es entsprechend ein!

#### 8. Fülle nun den restlichen Kartierbogen aus!

- $\rightarrow$  Der allgemeine Teil (Seite 1 und 2) ist immer auszufüllen.
- $\rightarrow$  Für Naturelemente: zusätzlich Seite 3.
- $\rightarrow$  Für Kultur- und Technikelemente: zusätzlich Seite 4.

#### VIEL SPASS !